## **COMMENT MODIFIER LE NOM DE VOTRE GROUPE FACEBOOK** SUR VOTRE ORDINATEUR OU VOTRE APPAREIL MOBILE

## Pour modifier le nom d'un groupe, vous devez être un administrateur de ce groupe Facebook.

Si vous avez créé un groupe Facebook ou si quelqu'un d'autre vous a désigné comme administrateur de son groupe, vous pouvez modifier le nom de ce groupe. Bien que Facebook impose quelques restrictions, vous pouvez la plupart du temps nommer votre groupe comme vous le souhaitez, tant que ce nom n'enfreint pas les Standards de la communauté Facebook et qu'il respecte le document Règles et recommandations Marketing de Zinzino.

## **COMMENT MODIFIER LE NOM D'UN GROUPE FACEBOOK** DEPUIS VOTRE ORDINATEUR

Afin de modifier de nom d'un groupe Facebook, vous devez être un administrateur du groupe : soit vous êtes la personne qui a créé le groupe, soit vous avez été désigné comme administrateur par le créateur du groupe.

**1.** Après vous être connecté(e) à votre compte Facebook sur votre PC ou Mac, cliquez sur le nom du groupe que vous souhaitez modifier. Si vous ne parvenez pas à trouver le groupe, recherchez-le dans « Raccourcis » à gauche de l'écran.

2. Sous l'image de couverture du groupe, cliquez sur « Plus », puis sur « Modifier les paramètres du groupe »

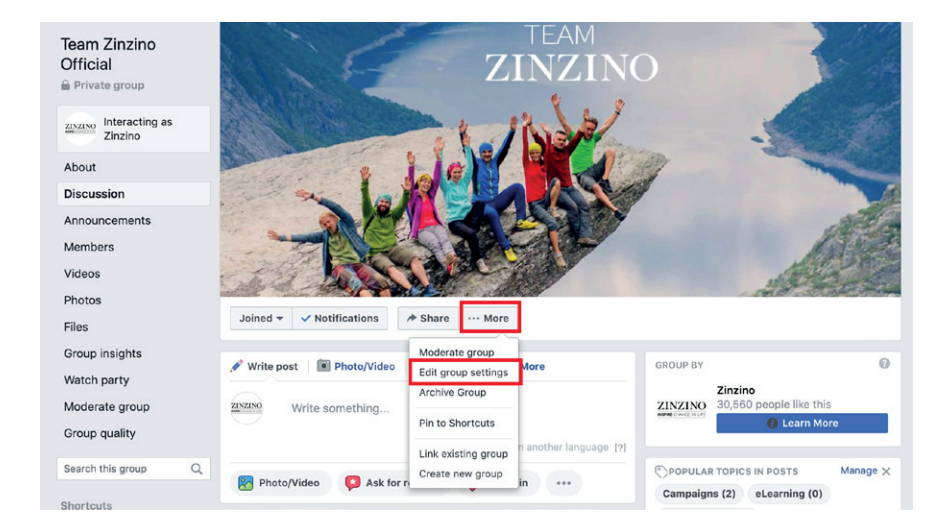

**3.** Après le « Nom du groupe », cliquez sur le champ du nom du groupe existant et saisissez le nouveau nom de votre groupe.

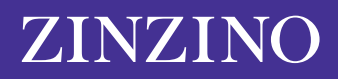

| Team Zinzino<br>Official          | TEAM<br>ZINZINO                                           | A STATE OF |
|-----------------------------------|-----------------------------------------------------------|------------|
| ZINZINO Interacting as<br>Zinzino | 1.1100                                                    |            |
| About                             |                                                           |            |
| Announcements                     |                                                           | and a      |
| Members                           |                                                           |            |
| Videos                            |                                                           |            |
| Photos                            |                                                           |            |
| Files                             | Joined 🗸 🗸 Notifications 🏾 Internet More                  |            |
| Group insights                    |                                                           |            |
| Watch party                       | Group name 😃 👻 Team Zinzino Official                      |            |
| Moderate group                    | You can only change your group's name once every 28 days. |            |
| Group quality                     | Group type 25 General Change                              |            |
| Search this group Q               |                                                           |            |

4. Après avoir saisi le nom de votre choix, faites défiler jusqu'au bas de l'écran et cliquez sur « Enregistrer ».

Le nom de votre groupe Facebook doit maintenant être remplacé par celui que vous avez saisi. Facebook peut envoyer une notification automatique aux autres membres du groupe les informant du changement de nom.

Veuillez noter que vous ne pouvez modifier un nom de groupe Facebook que tous les 28 jours, alors assurezvous que le nom soit correct avant d'enregistrer votre modification.

## **COMMENT MODIFIER LE NOM D'UN GROUPE FACEBOOK** DEPUIS VOTRE APPAREIL MOBILE

Le processus depuis un appareil mobile est similaire : vous devez être un administrateur du groupe pour modifier le nom du groupe.

**1.** Ouvrez l'appli Facebook sur votre iPhone ou Android et cliquez sur l'icône Menu en bas à droite de l'écran, représenté par trois barres horizontales.

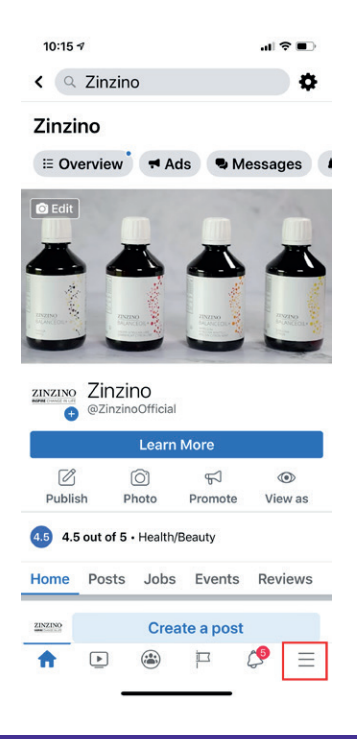

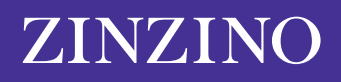

**2.** Cliquez sur « Groupes », puis cliquez sur le nom de votre groupe. Si vous ne parvenez pas à le trouver, cliquez sur « Vos groupes », puis faites défiler jusqu'à « Groupes que vous gérez ».

| 10:14 🕫                       | ati 🗢 💷 |  |  |  |
|-------------------------------|---------|--|--|--|
| Menu                          | Q       |  |  |  |
| YOUR NAME<br>See your profile |         |  |  |  |
| Your 6 Pages<br>• 9+ new      |         |  |  |  |
| 😂 Groups                      |         |  |  |  |
| C Memories                    |         |  |  |  |
| C Events                      |         |  |  |  |
| 2 Friends                     |         |  |  |  |
| 📻 Marketplace                 |         |  |  |  |
| Videos on Watch               |         |  |  |  |
| Saved                         |         |  |  |  |
|                               | ८ =     |  |  |  |

**3.** En haut à droite de l'écran, cliquez sur l'icône en forme de bouclier. Cliquez ensuite sur « Paramètres du groupe » dans le menu pop-up.

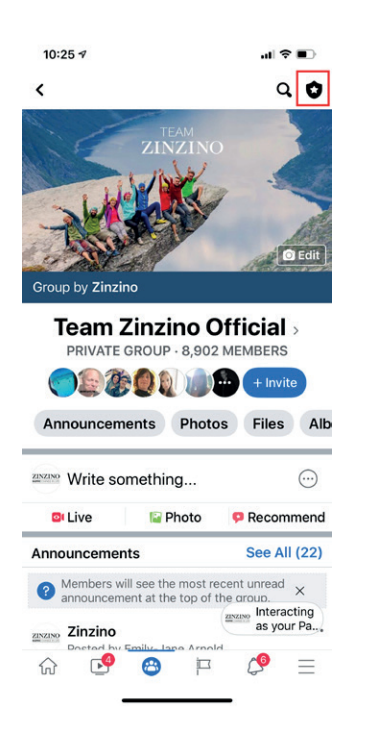

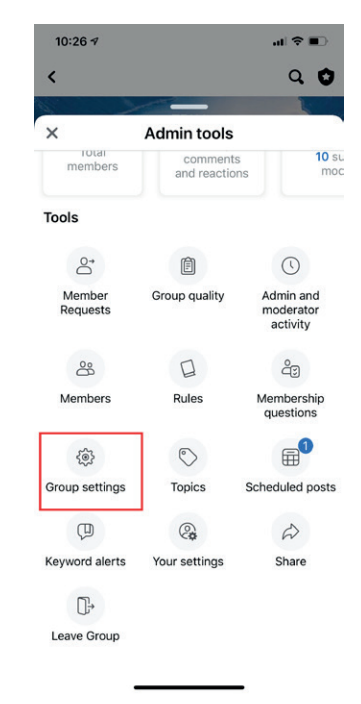

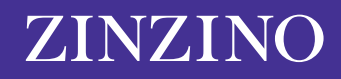

4. Cliquez sur « Nom et description ».

| 10:26 🕫                                       |                          | .ıl ≎ ∎. |  |  |
|-----------------------------------------------|--------------------------|----------|--|--|
| <                                             | Settings                 |          |  |  |
| Basic group info                              |                          |          |  |  |
| Name and des                                  | >                        |          |  |  |
| Cover photo                                   |                          | >        |  |  |
| Group type<br>General                         |                          | >        |  |  |
| Colour                                        |                          | >        |  |  |
| Location                                      |                          | >        |  |  |
| <b>Tags</b><br>No tags                        |                          | >        |  |  |
| Privacy<br>Private                            |                          | >        |  |  |
| Hide group<br>Visible                         |                          | >        |  |  |
| Membershi                                     | р                        |          |  |  |
| Membership q<br>2 questions                   | uestions                 | >        |  |  |
| Who can appro<br>requests?<br>Only admins and | ove member<br>moderators | >        |  |  |
| ☆ 🕑                                           | 😂 🖻                      | ८ =      |  |  |

**5.** Cliquez sur le champ sous « Nom du groupe » et saisissez le nouveau nom de votre groupe. Quand vous avez terminé, cliquez sur « Enregistrer » en haut à droite.

| 10:26 🕫                                                                       |                       | -∎ \$ In      |  |  |  |
|-------------------------------------------------------------------------------|-----------------------|---------------|--|--|--|
| Cancel                                                                        | Edit Group            | Save          |  |  |  |
| Group Name                                                                    |                       |               |  |  |  |
| Team Zinzin                                                                   | o Official            |               |  |  |  |
| You can only ch<br>28 days.                                                   | ange your group's nan | ne once every |  |  |  |
| Description                                                                   |                       |               |  |  |  |
| Team Zinzi                                                                    | no: Terms & Cond      | litions       |  |  |  |
| Welcome! We're thrilled to have you here.<br>We hope you find the information |                       |               |  |  |  |
| م مامانین                                                                     | م فحم الأنتمن فحطة ا  | a a citir ra  |  |  |  |
|                                                                               |                       |               |  |  |  |
|                                                                               |                       |               |  |  |  |
|                                                                               |                       |               |  |  |  |
|                                                                               |                       |               |  |  |  |
|                                                                               |                       |               |  |  |  |
|                                                                               |                       |               |  |  |  |
|                                                                               |                       |               |  |  |  |
|                                                                               |                       |               |  |  |  |

Veuillez noter que vous ne pouvez modifier un nom de groupe Facebook que tous les 28 jours, alors assurezvous que le nom soit correct avant d'enregistrer votre modification.

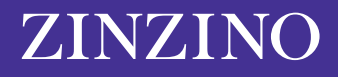